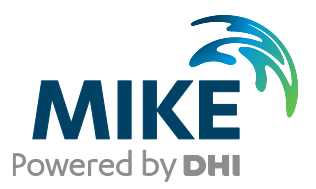

# MIKE C-MAP

Installation Note

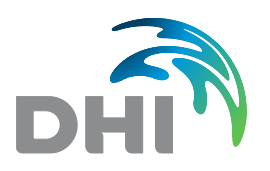

DHI A/S headquarters Agern Allé 5 DK-2970 Hørsholm Denmark

+45 4516 9200 Telephone mike@dhigroup.com www.mikepoweredbydhi.com

Company Registration No.: DK36466871

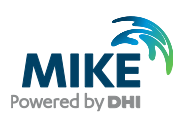

## CONTENTS

## MIKE C-MAP Installation Note

| 1     | Introduction                         | 1  |
|-------|--------------------------------------|----|
| 2     | MIKE C-MAP Installation Step-by-step | 2  |
| 2.1   | Troubleshooting                      | 22 |
| 2.1.1 | Maps not recognized                  | 22 |
| 2.1.2 | C-MAP dongle not activated           | 24 |

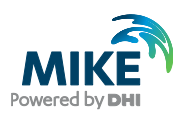

### 1 Introduction

This note describes how to install MIKE C-MAP Release 2025 and the C-MAP Professional+ digital chart database.

Congratulations with your MIKE C-MAP software package holding the following:

#### DHI:

- Installation files downloaded from the MIKE Powered by DHI web site or ftp server
- For local and network license:
  - o DHI USB Dongle (if this is your first MIKE Powered by DHI product)
  - o DHI Software license file: license.dhilic (sent by e.mail)
- For Internet license:
  - Login credentials (sent by e-mail)

#### C-MAP:

- C-MAP USB dongle Aladdin eToken PRO (Java 72k)
- C-MAP license file, password.usr (sent by e-mail)
- C-MAP Professional+ digital chart USB

Please note that the Microsoft .NET Framework 4.0 (Web Installer) is required. If not already installed on your PC, you can find it in the prerequisite folder with subfolder name: DotNet4.0. If not installed prior to the installation of MIKE C-MAP, you will be prompted to do so during the installation.

Please note that previous installations of MIKE C-MAP must be un-installed prior to installing MIKE C-MAP Release 2025. This also relates to the C-MAP software components: 'eToken PKI Client' and 'C-MAP Professional SDK Runtime'.

To optimise the view of the displayed data on your pc screen you will during the installation be asked to enter the size of your pc screen (inches), and likewise when starting MIKE C-MAP the first time to measure the size (in millimetres) of a white box displayed on the screen. Please have a ruler ready as well.

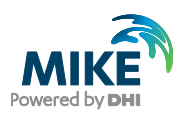

## 2 MIKE C-MAP Installation Step-by-step

A step-by-step guide on the installation of MIKE C-MAP is given below.

- 1. Insert the C-MAP Professional+ digital chart USB and copy to your hard disk
- 2. Copy license files from e-mails to your hard disk
- 3. Close down all Windows programs currently running on your computer
- 4. MIKE C-Map requires Microsoft .NET Framework 4.7.2 to be installed. In case it already exists, please proceed with step 5.

In case it is not installed, proceed to install .NET Framework 4.7.2 (can be found online)

- 5. Make sure that your pc is connected to the Internet
- 6. Insert the C-MAP USB dongle
- 7. Click 'No' to install drivers if proposed by Windows
- Download the zipped MIKE C-Map installation files from the MIKE Powered by DHI web site (www.mikepoweredbydhi.com)
- 9. Unzip the file and start the installation by running the file 'Setup.exe'
- 10. An install wizard appears with information on missing pre-installations required, i.e. drivers for MIKE Zero, MIKE C-MAP and C-MAP:

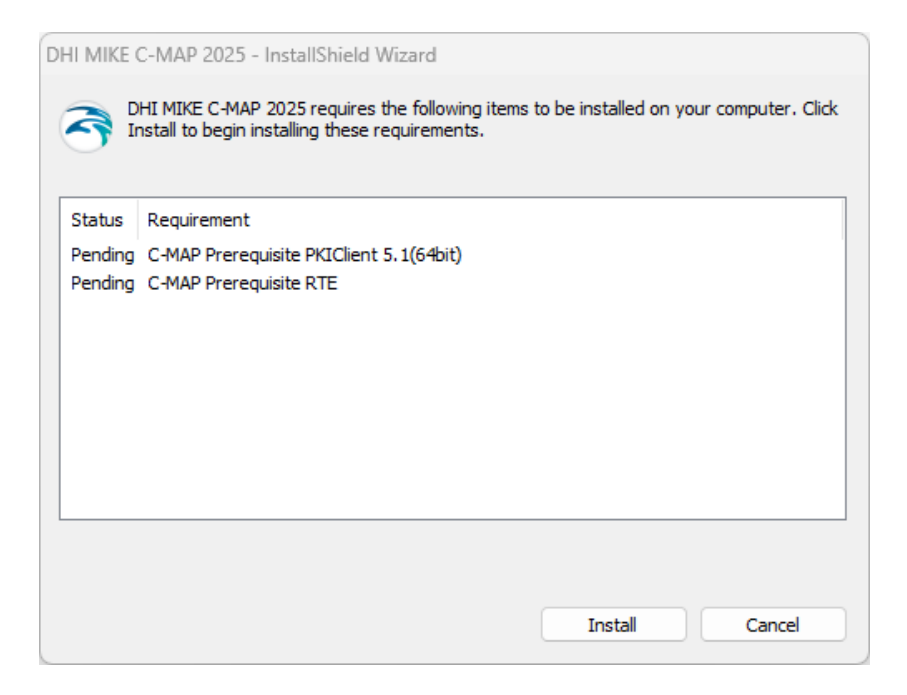

Click 'Install' to install all missing required installations

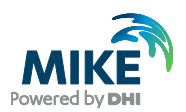

11. After installation of generic drivers for MIKE Zero, the specific drivers for C-MAP application will commence and the following dialogues will appear:

| 🛃 eTol        | en PKI Client 5.1 SP1 S | etup 🗖 🗖 💌                                                                   |  |  |  |
|---------------|-------------------------|------------------------------------------------------------------------------|--|--|--|
|               |                         | Welcome to the eToken PKI<br>Client 5.1 SP1 Installation Wizard              |  |  |  |
| e             | Token<br>PKI Client     | The Setup Wizard will install eToken PKI Client<br>5.1 SP1 on your computer. |  |  |  |
| Next > Cancel |                         |                                                                              |  |  |  |

Click 'Next'

| 😸 eToken PKI Client 5.1 SP1 Setup      |                                                                                |
|----------------------------------------|--------------------------------------------------------------------------------|
| eToken<br>your key to esect            | Ready to Install the Application<br>Select the language for eToken PKI Client. |
| Select eToken PKI Client in<br>English | terface language:                                                              |
|                                        | Click Next to begin installation.                                              |
|                                        | <back next=""> Cancel</back>                                                   |

Click 'Next'

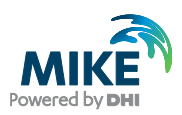

| 😸 eToken PKI Client 5                                                                                                    | 5.1 SP1 Setup                                                                                            |                                                                                                    | [                                                                                                    |                                                                                  | x     |
|----------------------------------------------------------------------------------------------------|----------------------------------------------------------------------------------------------------|----------------------------------------------------------------------------------------------------|----------------------------------------------------------------------------------------------------|----------------------------------------------------------------------------------|-------|
| eTe                                                                                                    |                                                                                                    | End-User License A<br>Please read the fo                                                                                       | greement                                                                                                | nse agreeme                                                                      | ent c |
| ALADD                                                                                                    | DIN KNOWLE                                                                                               | DGE SYSTEMS L                                                                                                    | TD.                                                                                                    | [                                                                                |       |
| eTOKEN EN                                                                                                    | TERPRISE EN                                                                                              | D USER LICENS                                                                                                    | E AGREEI                                                                                                | MENT                                                                             |       |
| IMPORTANT IN<br>CAREFULLY BE<br>THE CONTENTS<br>INSTALLING TH<br>USE OF THE e<br>limitation, libraries,<br>accompanying tech | FORMATIO<br>FORE OPENI<br>THEREOF AL<br>E SOFTWARE<br>TOKEN ENTE<br>, utilities, diske<br>mical document | N - PLEASE REAL<br>NG THE PACKA<br>ND/OR BEFORE I<br>PROGRAM. ALL<br>RPRISE PRODUC<br>ttes, CD-ROM, ef<br>tation) (hereinafter | O THIS AGE<br>GE AND/O<br>OOWNLOA<br>ORDERS I<br>CTS (includi<br>Foken <sup>™</sup> key<br>"Product") S | REEMENT<br>OR USING<br>DING OR<br>FOR AND<br>ng without<br>'s and the<br>UPPLIED | Ŧ     |
|                                                                                                    | ⊚lacce<br>⊙ldono                                                                                         | pt the license agreer<br>It accept the license                                                                                 | ment<br>agreement                                                                                       |                                                                                  |       |
|                                                                                                    |                                                                                                    | < Back                                                                                                    | Next >                                                                                                  | Cancel                                                                           |       |

Read and tick 'I accept the license agreement' (if you want to continue) and click 'Next'

| 😼 eToken PKI Client 5.1 SP1 Setup                                                                                                    |                                                                      |                                                                            |
|----------------------------------------------------------------------------------------------------|----------------------------------------------------------------------|----------------------------------------------------------------------------|
|                                                                                                    | Destination Folder<br>Select a folder wi<br>c beinstalled.           | here the application will                                                  |
| Setup will install the eToker<br>folder.<br>To install in a different folde<br>You can choose not to insta<br>Cancel to exit the Setup. | n PKI Client 5.1 SP1<br>rr, click Browse and<br>all eToken PKI Clien | files in the following<br>navigate to the require<br>t 5.1 SP1 by clicking |
| Destination Folder<br>C:\Program Files\Aladdir                                                                                          | n\eToken\                                                            | Browse                                                                     |
|                                                                                                    | < Back                                                               | Next > Cancel                                                              |

Accept proposed destination folder or browse and click 'Next'

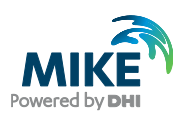

| 😸 eToken Pl | KI Client 5.1 SP1 Setup               |                                |                      |                |
|-------------|---------------------------------------|--------------------------------|----------------------|----------------|
|             |                                       | Updating Syste<br>The selected | m<br>features are be | ing installed. |
|             | Starting services<br>Service: ETOKSRV |                                |                      |                |
|             | Time remaining: 10 seco               | nds                            |                      |                |
|             |                                       |                                |                      |                |
|             |                                       |                                |                      | Cancel         |

#### Wait...

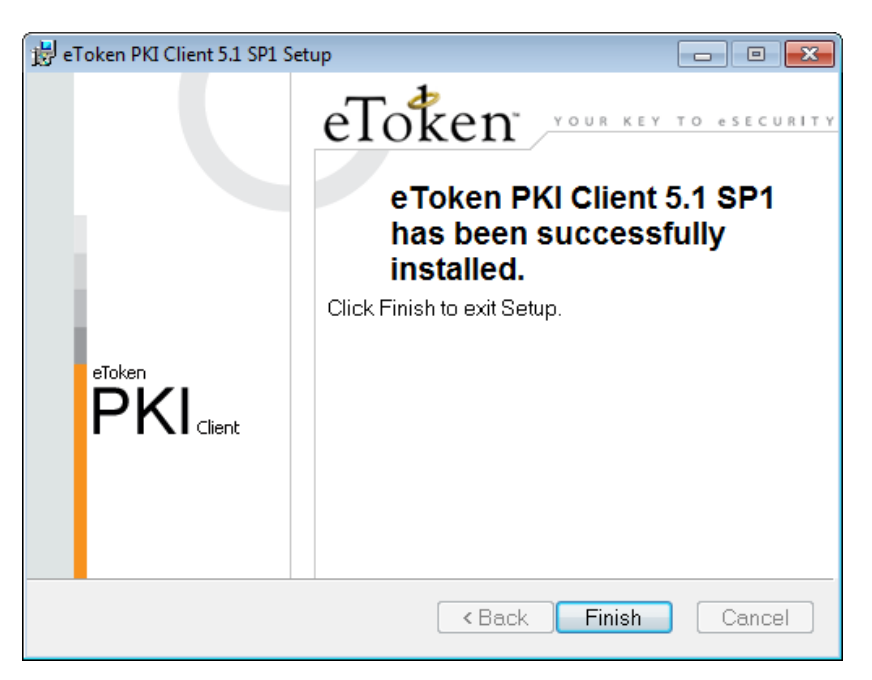

#### Click 'Finish'

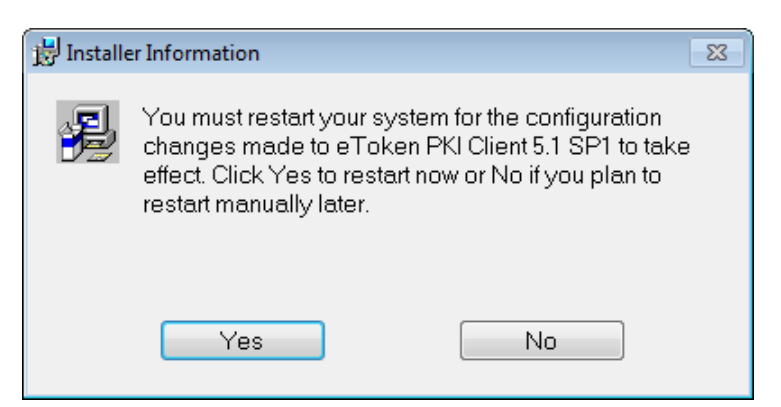

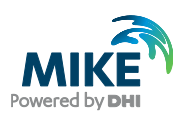

Click 'Yes'.

12. The system will restart and the install wizard re-appears with the last pre-installation item.

Click 'Install'

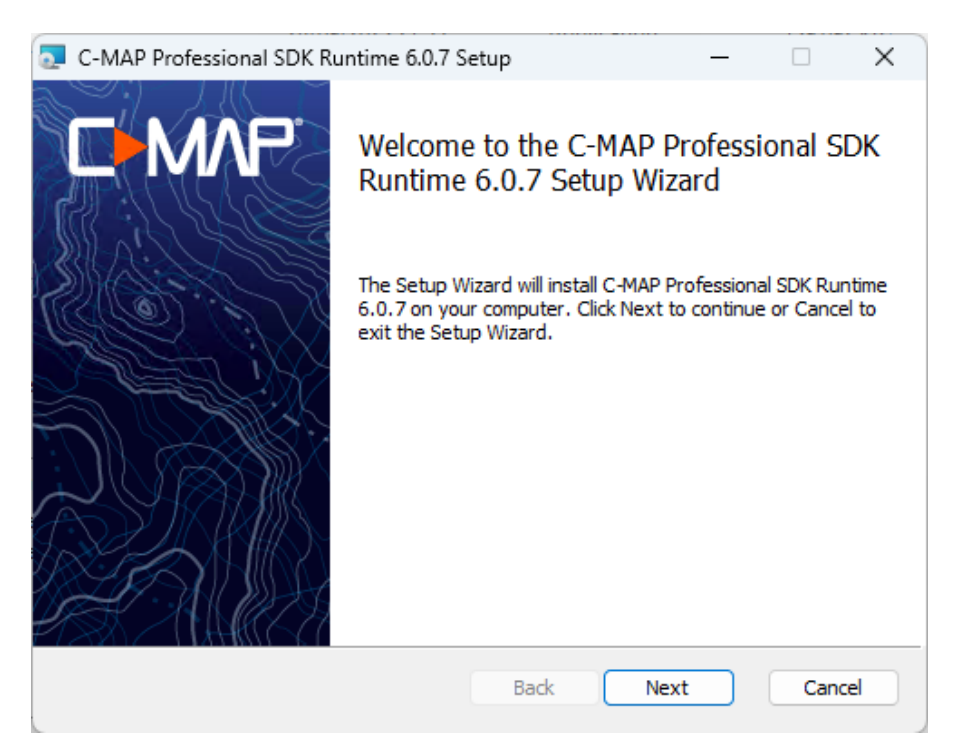

#### Click 'Next'

| C-MAP Professional SDK Runtime 6.0.7 Setup —                                                                |      | ×  |
|----------------------------------------------------------------------------------------------------|------|----|
| <b>Destination Folder</b><br>Click Next to install to the default folder or click Change to choose another. | (    |    |
| Install C-MAP Professional SDK Runtime 6.0.7 to:                                                            |      |    |
| C:\Program Files (x86)\C-MAP Professional SDK Runtime\                                                      |      |    |
| Change                                                                                                    |      |    |
|                                                                                                    |      |    |
|                                                                                                    |      |    |
|                                                                                                    |      |    |
|                                                                                                    |      |    |
| Back Next                                                                                                   | Cano | el |

Accept proposed installation folder or browse. Click 'Next'

| C-MAP Professional SDK Runtime 6.0.7 Setup                                                                                                    | – 🗆 X                                                          |
|----------------------------------------------------------------------------------------------------|----------------------------------------------------------------|
| Custom Setup<br>Select the way you want features to be installed.                                                                                                    |                                                                |
| Click the icons in the tree below to change the way                                                                                                    | r features will be installed.                                  |
| Main files<br>Chart Database Samples<br>Chart Database Samples<br>Chart Database Samples<br>Chart Database Samples<br>Chart Database Samples<br>DemoBase<br>TestBase<br>Features<br>Program Menu Shortouts | Main set<br>This feature requires 117MB on<br>your hard drive. |
| Elevated registry permissions                                                                                                    | Browse<br>Back Next Cancel                                     |
|                                                                                                    |                                                                |

Unclick Features and accept default Chart Database Samples. Click 'Next'.

| C-MAP Professional SDK Runtime 6.0.7 Setup                                                                                            | -        |      | ×  |
|----------------------------------------------------------------------------------------------------|----------|------|----|
| Ready to install C-MAP Professional SDK Runtime 6.0.7                                                                                 |          | 0    |    |
| Click Install to begin the installation. Click Back to review or change an<br>installation settings. Click Cancel to exit the wizard. | y of you | ır   |    |
|                                                                                                    |          |      |    |
|                                                                                                    |          |      |    |
| Back                                                                                                    |          | Cano | el |

Click 'Install'.

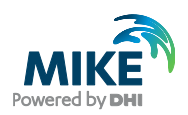

| 2 | C-MAP Pro   | ofessional SDI | (Runtime 6.0     | .7 Setup        |               | _          |      | X  |
|---|-------------|----------------|------------------|-----------------|---------------|------------|------|----|
|   | Installing  | C-MAP Pro      | fessional SI     | DK Runtime      | 6.0.7         |            | 0    |    |
|   | Please wait | while the Setu | p Wizard instal  | ls C-MAP Profes | sional SDK Ri | untime 6.( | 0.7. |    |
|   | Status:     | Registering    | modules File: [1 | 1], Folder: [2] |               |            |      |    |
|   |             |                |                  |                 |               |            |      |    |
|   |             |                |                  |                 |               |            |      |    |
|   |             |                |                  |                 |               |            |      |    |
|   |             |                |                  |                 |               | _          |      |    |
|   |             |                |                  | Back            | Nex           | t          | Cano | el |

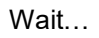

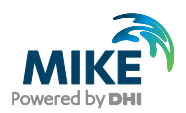

A dialogue appears for calibrating the screen display:

Insert the size of your screen (diagonal in inches) and press the button 'Measure the Screen...'

| Measure the Screen                         |               |    |  |  |
|--------------------------------------------|---------------|----|--|--|
| Measure dimensions of the white rectangle. |               |    |  |  |
| Enter obta                                 | ined values:  |    |  |  |
| Units:                                     | Millimeters 💌 |    |  |  |
| Width:                                     | 100           | mm |  |  |
| Height:                                    | 10þ           | mm |  |  |
| OK                                         |               |    |  |  |

This 'Measure the Screen' dialogue serves to optimise the view of the extracted data on the screen (i.e. to utilise full screen dimension). Measure the width and height of rectangle and click 'OK'

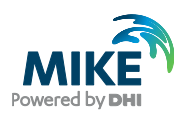

Click 'OK' to continue with the next step in the installation.

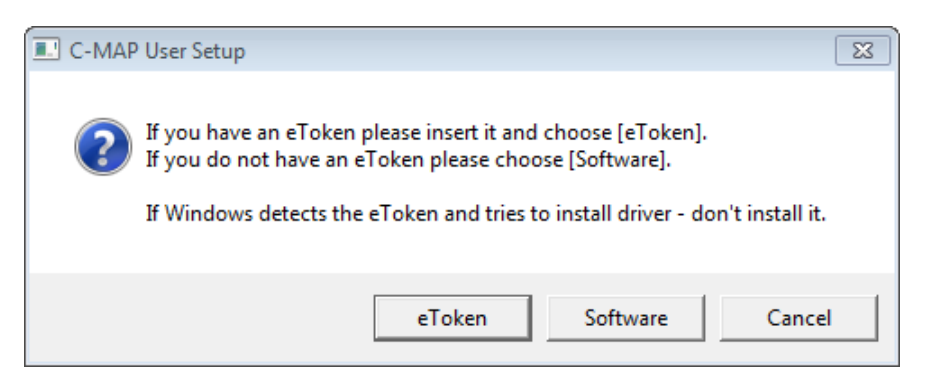

Click 'Yes' to confirm that the eToken is inserted.

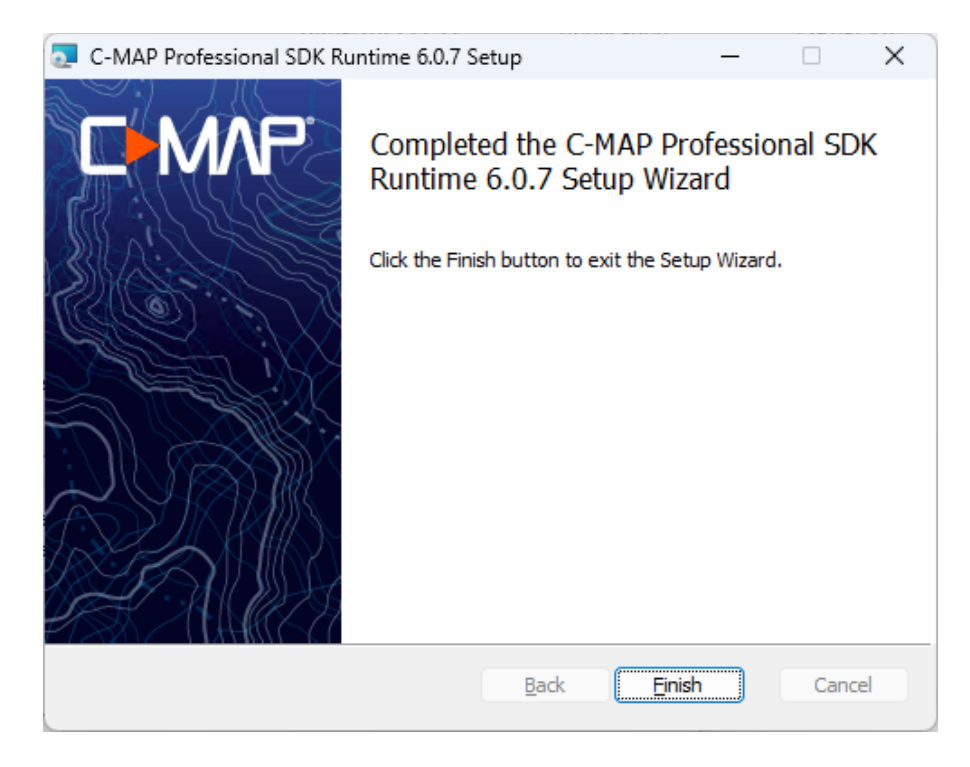

Click 'Finish'

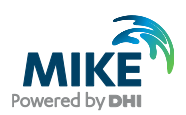

| DHI MIKE C-MAP 2025 - In: | stallShield Wizard                                                                                 | ×     |
|---------------------------|----------------------------------------------------------------------------------------------------|-------|
| Powering WATER DECISIONS  |                                                                                                    |       |
|                           | Welcome to the InstallShield Wizard for DH<br>MIKE C-MAP 2025                                      | II    |
|                           | The InstallShield(R) Wizard will install DHI MIKE C-MAP 20 your computer. To continue, click Next. | 25 on |
| Powered by DHI            | WARNING: This program is protected by copyright law an international treaties.                     | ıd    |
|                           | < Back Next > Cance                                                                                | el    |

13. Now the MIKE C-MAP InstallShield Wizard appears:

Click 'Next'

| L    | EGAL NOTICE                                                                                                    |
|------|----------------------------------------------------------------------------------------------------|
|      |                                                                                                    |
| 1.1  | You are about to install and/or use Software and/or Platform developed by DHI A/S<br>("DHI") and its licensors. Please read this legal notice carefully as it includes important<br>information about how you may and may not use the Software and/or Platform.                                                                                                   |
| 1.2  | You are only allowed to install and/or use the Software and/or Platform if you or a<br>legal entity on your behalf have obtained a valid license for you to do so. If you or a<br>legal entity on your behalf have not obtained a valid license to install and/or use the<br>Software and/or Platform, you are not allowed to do so and doing so will be illegal. |
| I ac | cept the terms in the license agreement Print                                                                                                    |

Read the License Agreement and tick 'I accept the terms in the license agreement' to continue and click 'Next'

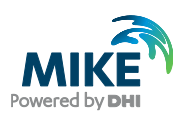

| DHI MIKE C-MAP 2025 - InstallShield Wizard                       | ×                                                 |
|------------------------------------------------------------------|---------------------------------------------------|
| Custom Setup                                                     | MAILE                                             |
| Select the program features you want installed.                  | Powered by DHI                                    |
| Click on an icon in the list below to change how a feature is in | stalled.                                          |
| MIKE C-MAP files                                                 | Feature Description<br>MIKE C-MAP files           |
|                                                                  | This feature requires 26MB on<br>your hard drive. |
| Install to:                                                      |                                                   |
| C: \Program Files (x86) \DHI \MIKE C-MAP \2025 \ InstallShield   | Change                                            |
| Help Space < Back                                                | Next > Cancel                                     |

Accept the proposed installation folder or browse for another. Click 'Next'

INSERT YOUR DHI DONGLE if not already done.

| DHI MIKE C-MAP 2025 - InstallShield Wizard                                                                                                    | ×              |
|----------------------------------------------------------------------------------------------------|----------------|
| License selection<br>Select license type                                                                                                    | Powered by DHI |
| O Unchanged. Keep current form of license management.<br>Select this option if you have an internet license.                                                                                     |                |
| <ul> <li>Demo. Set the DHI license system in demo -mode.</li> <li>Local. To use local mode DHI License Manager must be installed on to system and your DHI dongle must be plugged in.</li> </ul> | he             |
| Network. Licenses are requested from a central server                                                                                                    |                |
| InstallShield<br>                                                                                                    | Cancel         |

Select 'Local' as type of license management and click 'Next'

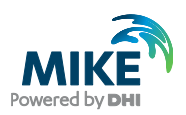

| DHI MIKE C-MAP 2025 - InstallShield Wizard X                                                                       |
|----------------------------------------------------------------------------------------------------|
| Ready to Install the Program                                                                                       |
| The wizard is ready to begin installation.                                                                         |
| Click Install to begin the installation.                                                                           |
| If you want to review or change any of your installation settings, click Back. Click Cancel to<br>exit the wizard. |
|                                                                                                    |
|                                                                                                    |
|                                                                                                    |
|                                                                                                    |
|                                                                                                    |
|                                                                                                    |
| InstallShield                                                                                                    |
| < Back Install Cancel                                                                                              |

#### Click 'Install'

| 💿 dhi mik                                                                                                  | E C-MAP 2025 - InstallShield Wizard - 🛛 🗙      |  |  |
|----------------------------------------------------------------------------------------------------|------------------------------------------------|--|--|
| Installing                                                                                                 | DHI MIKE C-MAP 2025                            |  |  |
| The prog                                                                                                   | ram features you selected are being installed. |  |  |
| Please wait while the InstallShield Wizard installs DHI MIKE C-MAP 2025.<br>This may take several minutes. |                                                |  |  |
|                                                                                                    | Status:                                        |  |  |
|                                                                                                    |                                                |  |  |
|                                                                                                    |                                                |  |  |
|                                                                                                    |                                                |  |  |
|                                                                                                    |                                                |  |  |
|                                                                                                    |                                                |  |  |
| InstallShield –                                                                                            | < Back Next > Cancel                           |  |  |

Wait until the 'InstallShield Wizard Complete' appears:

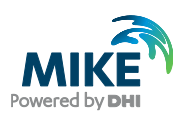

| DHI MIKE C-MAP 2025 - Inst | tallShield Wizard                                                                                            | X |
|----------------------------|----------------------------------------------------------------------------------------------------|---|
| Powering WATER DECISIONS   |                                                                                                    |   |
|                            | InstallShield Wizard Completed                                                                               |   |
|                            | The InstallShield Wizard has successfully installed DHI MIKE<br>C-MAP 2025. Click Finish to exit the wizard. |   |
| Powered by DHI             |                                                                                                    |   |
|                            | < Back Finish Cancel                                                                                         |   |

Click 'Finish' and wait for the C-MAP chart database administrator dialogue to appear.

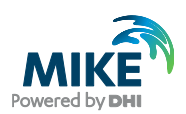

14. C-MAP chart database registration:

| C-MAP CM | I-93/3 Database Administrator                                                                                                    |
|----------|----------------------------------------------------------------------------------------------------|
| 2        | Before you can use MIKE C-MAP for extracting bathymetry and tidal<br>information,<br>the charts supplied by C-MAP Norway must be registered.<br>This is done using the GDBAdmin - Database Administrator - tool,<br>which also enables copying the chart databases to your harddisk.<br>MIKE C-MAP will not function correctly before charts are installed -<br>Do you want to install the charts now ? |
|          | Yes No                                                                                                    |

#### Click 'Yes'

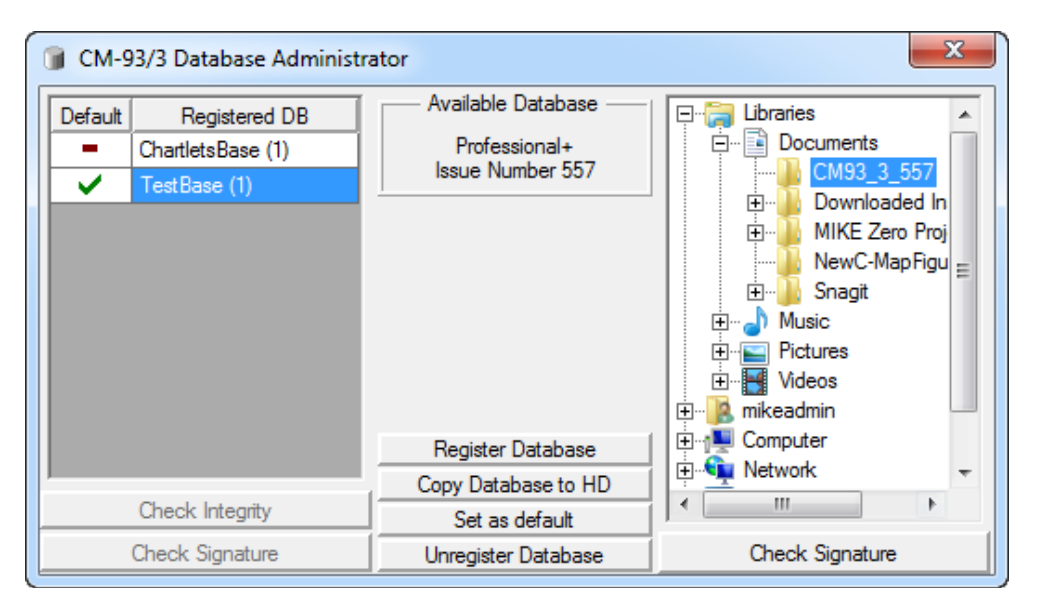

Browse to the location where you have installed the C-MAP Professional+ database (here example from testing) or click 'Copy Database to HD' if not done in advance.

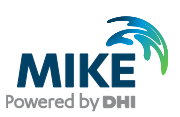

| 🗑 СМ-9  | 93/3 Database Administr                                                   | ator                                                    | ×               |
|---------|---------------------------------------------------------------------------|---------------------------------------------------------|-----------------|
| Default | Registered DB<br>ChartletsBase (1)<br>Professional+ (557)<br>TestBase (1) | Available Database<br>Professional+<br>Issue Number 557 |                 |
|         |                                                                           | Register Database                                       |                 |
|         | 0                                                                         | Copy Database to HD                                     |                 |
|         | Check Integrity                                                           | Set as default                                          |                 |
|         | Check Signature                                                           | Unregister Database                                     | Check Signature |

Register Database (the example here is the Professional+ Issue Number 557).

| Do you | really want to set as default Database ?<br>Professional+ (557) |
|--------|-----------------------------------------------------------------|
|        | YES NO                                                          |

Click 'Yes' and close the dialogue box.

Click 'Finish' to close the MIKE C-MAP Installation wizard.

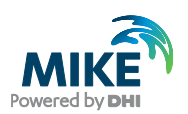

15. Next, the C-MAP License must be activated: Open 'C-MAP LicenseADM' from the Start menu.

| 🕆 LicenseAdm           | ×                          |
|------------------------|----------------------------|
| System ID              | Databases                  |
| JeT DHI 00008          | Professional+              |
| Add License manually   | Data Set or Area Name      |
| Get expired licenses   | Zone 0                     |
| Licenses list          | ⊷ Zone 10 E                |
| Add Licenses from file | a⊷Zone 3<br>⊞ Zone 4       |
| License order          | License string Add License |
| Close                  |                            |

Click 'Add Licenses from file'

| 🔒 LicenseAdm                                                                                                    | × |
|----------------------------------------------------------------------------------------------------|---|
| JeT DHI 00008 Professional+                                                                                                    | • |
| Image: Second second second | • |
| OK Cancel Close                                                                                                    |   |

Browse to location of your C-MAP license file.

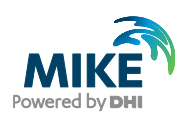

| 🕆 LicenseAdm |                                                                                      | 23 |
|--------------|--------------------------------------------------------------------------------------|----|
|              | Do you really want add licenses from file<br>C:\Users\mikeadmin\Desktop\password.usr |    |
|              | YES NO Cancel                                                                        |    |
| Close        |                                                                                      |    |

#### Click 'Yes'

| 🕆 LicenseAdm        | 23 |
|---------------------|----|
|                     |    |
|                     |    |
|                     |    |
| Licensing Completed |    |
|                     |    |
|                     |    |
|                     |    |
| Close               |    |
| Close               |    |
|                     |    |

#### and click 'Close'

- 16. Before 'Start using MIKE C-MAP', please ensure that the DHI license is running (using the DHI License Administration). If not, please install the DHI License Manager (if not already done) and specify the local DHI license file.
- 17. When using MIKE C-MAP for the first time you have to calibrate the screen resolution for extracted data display, i.e. if not already done in Step 12.

If you do not measure the rectangle or do it incorrectly, the extracted data (e.g. blue points) are displayed only in part of the window as shown in the example below.

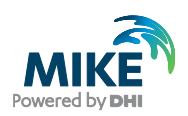

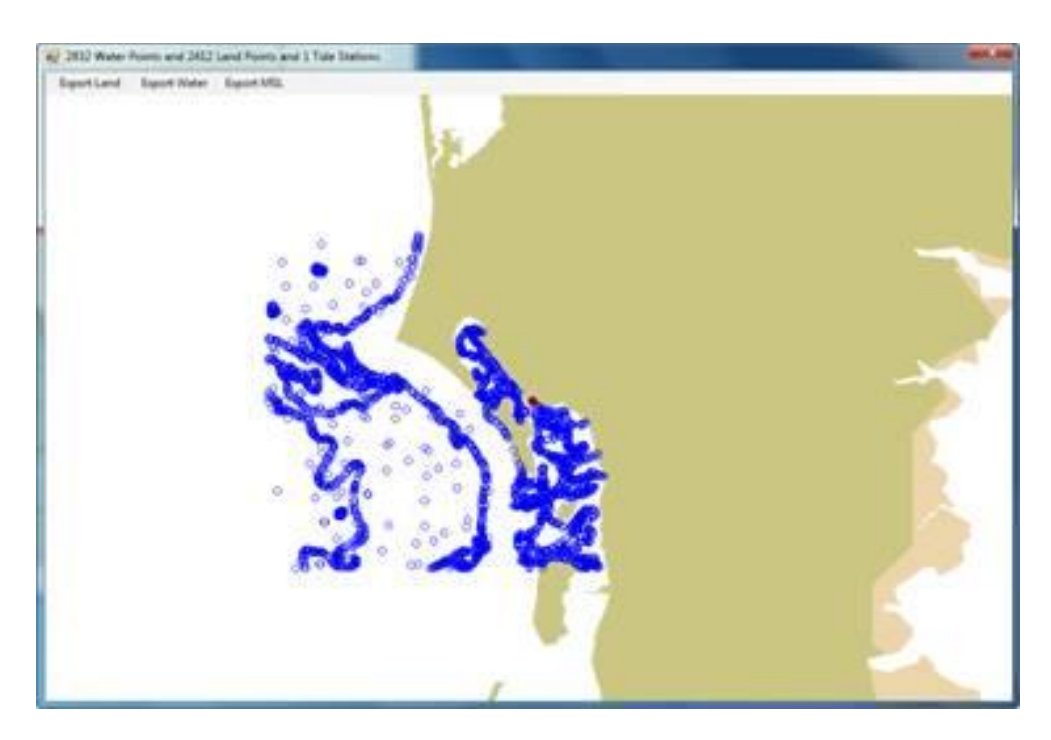

18. To open and use MIKE C-MAP, select 'MIKE C-MAP' from the Start menu.

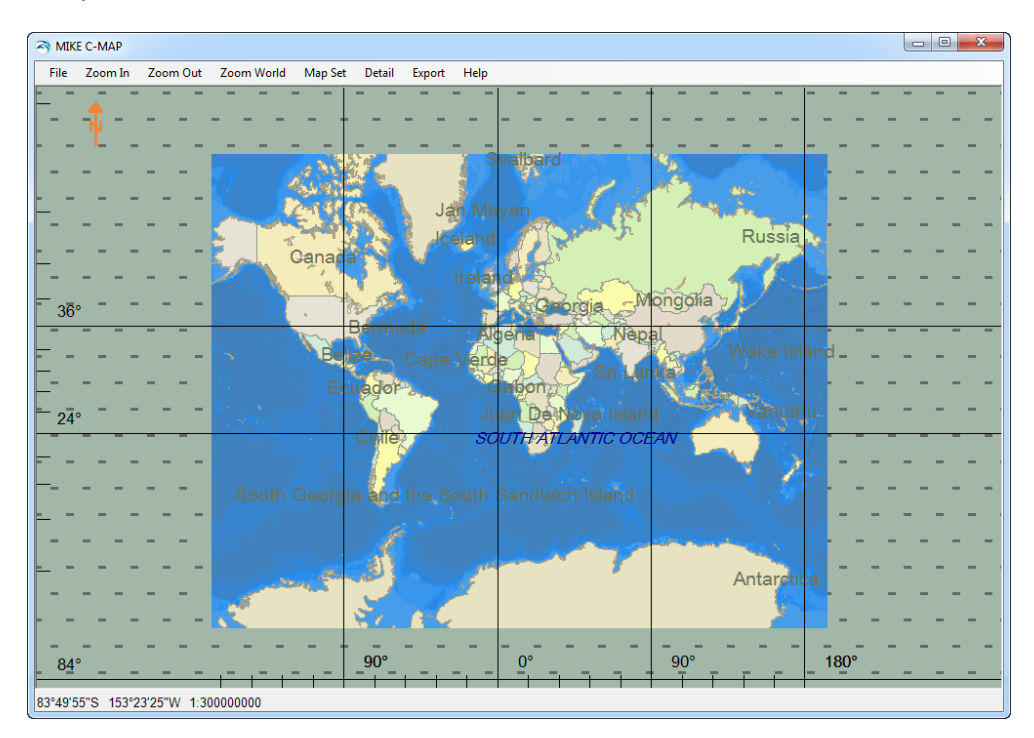

When you are in the chart view mode, you can right click the mouse on the map to show information about the displayed chart. An example is shown below.

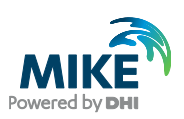

| Solution Contractor                 |                                      |                      | - 0 <b>x</b> |
|-------------------------------------|--------------------------------------|----------------------|--------------|
|                                     | Attributes                           |                      |              |
| Data Set Z17RZ011 Professional+     | Data Set filename                    | Z17RZ01J.C00         | *            |
| Depth area                          | Chart Title                          | World Background - Z |              |
|                                     | DataSet type                         | Non-ENC              |              |
| 🗄 🕐 Data Set Z17RZ01J Professional+ | Source identification code           | Z2700960             |              |
| Quality of data                     | Source producing agency              | C-MAP                |              |
| Coverage                            | Producing agency                     | C-MAP                |              |
| / Depth contour                     | Scale                                | 6000000              |              |
|                                     | Last update applied date             | 01.FEB.2008          |              |
|                                     | Corrected upto                       | 01.FEB.2008          | E            |
|                                     | Issue date                           | 01.FEB.2008          |              |
|                                     | Edition number                       | 4                    |              |
|                                     | Total number of updates              | 0                    |              |
|                                     | Update number (embedded<br>into ENC) | 0                    |              |
|                                     | Archive Code                         | 91-0Z01J             |              |
|                                     | Horizontal Datum                     | WGS 84               |              |
|                                     | Horizontal Datum Source              | WGS 84               |              |
|                                     | Lon Horizontal Datum Shift           | 0.00000'             |              |
|                                     | Lat Horizontal Datum Shift           | 0.00000'             |              |
|                                     | Vertical Datum                       | Mean sea level       |              |
|                                     | Sounding Datum                       | Mean sea level       | <b>T</b>     |

#### 19. Pan to the area of interest.

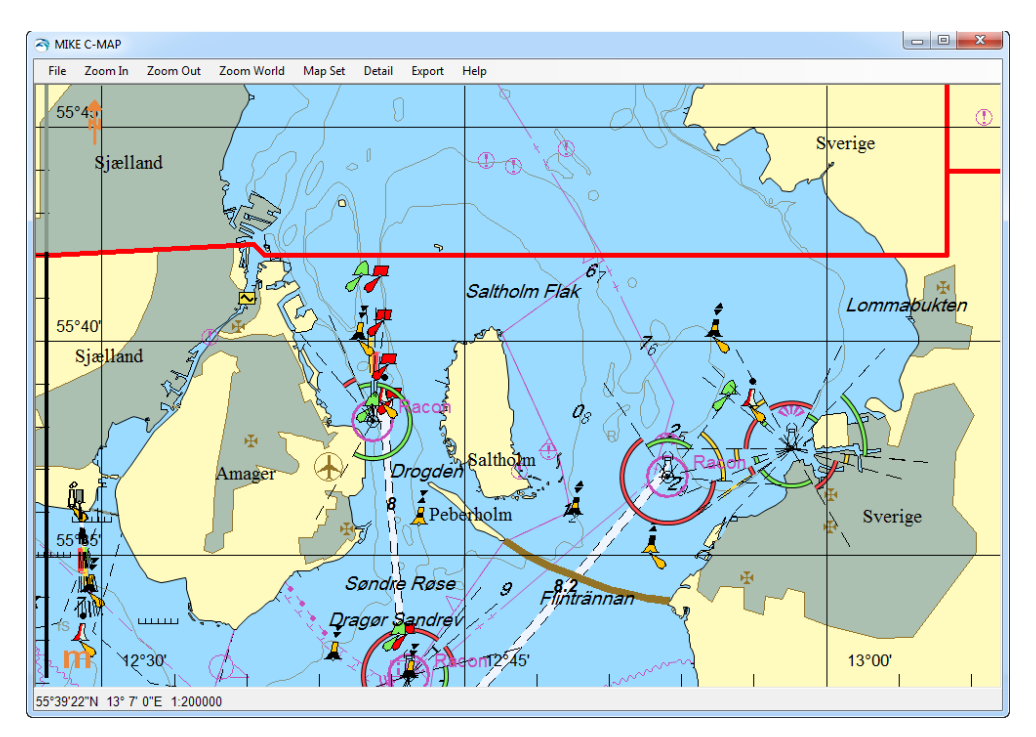

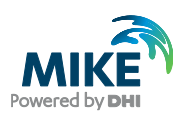

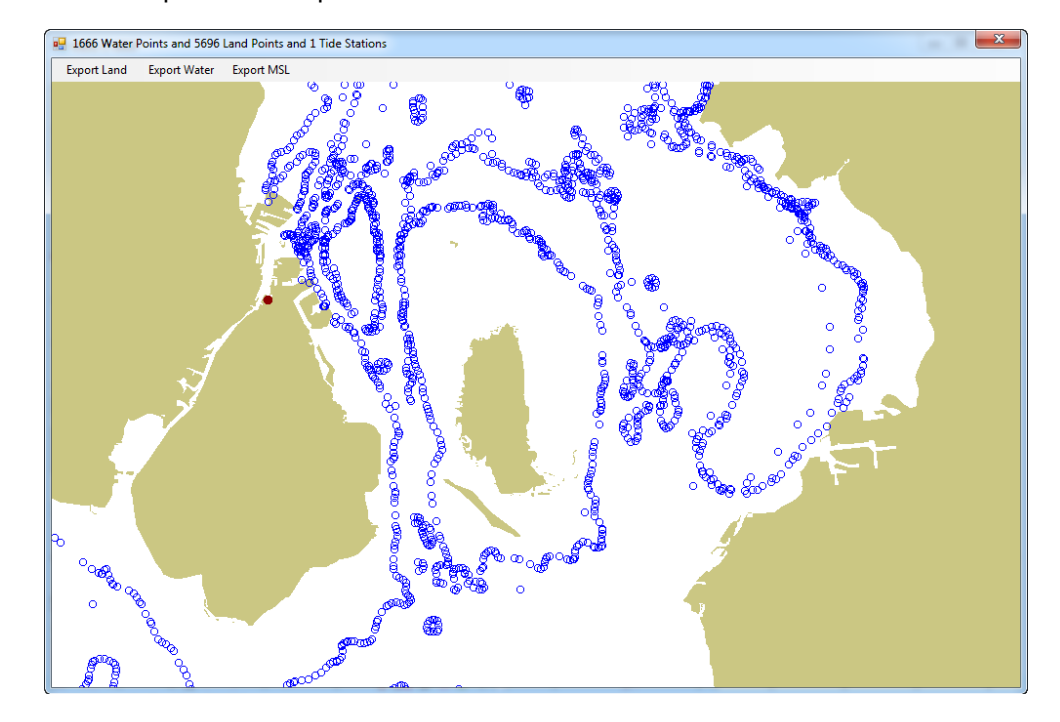

20. Select 'Export' in the top menu in the Chart View.

Select 'Export Land', 'Export Water' or 'Export MSL', respectively, to save the exported data to xyz-files.

21. A red dot in the display is a tidal station. When you click on the dot the predicted tidal elevation appears as shown in the example below.

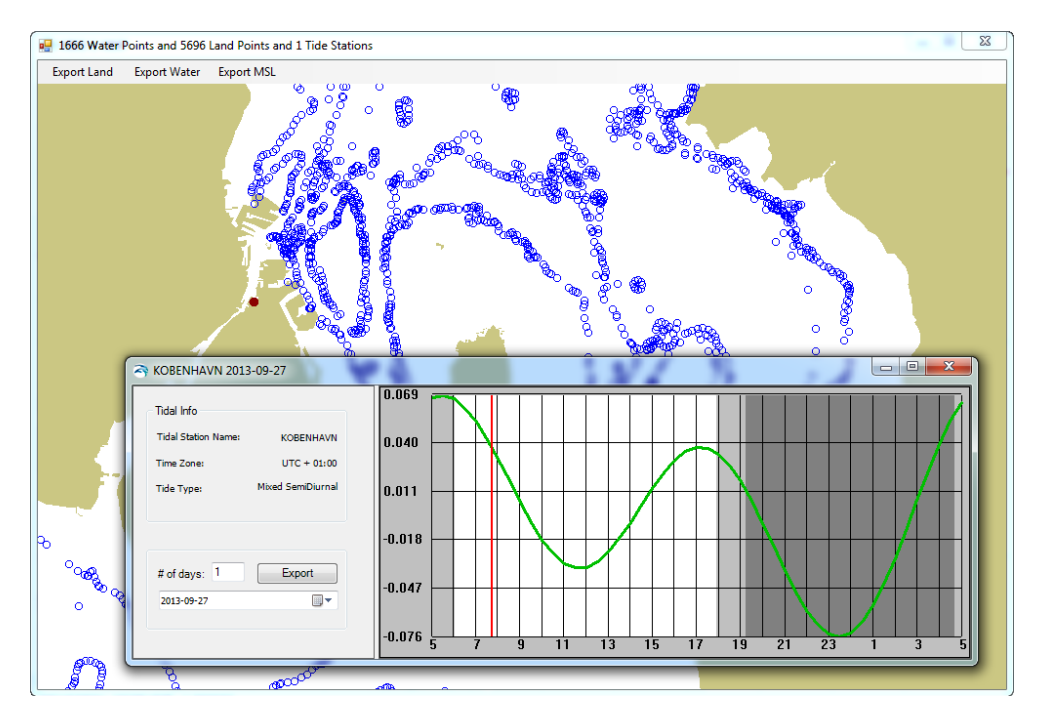

For more information about how to use MIKE C-MAP please refer to the User Guide.

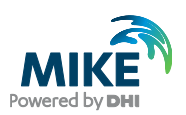

### 2.1 Troubleshooting

#### 2.1.1 Maps not recognized

Sometimes the update of an existing C-Map installation can cause the maps not to be recognized. This will result in MIKE C-Map opening with a default World map with only land contours available.

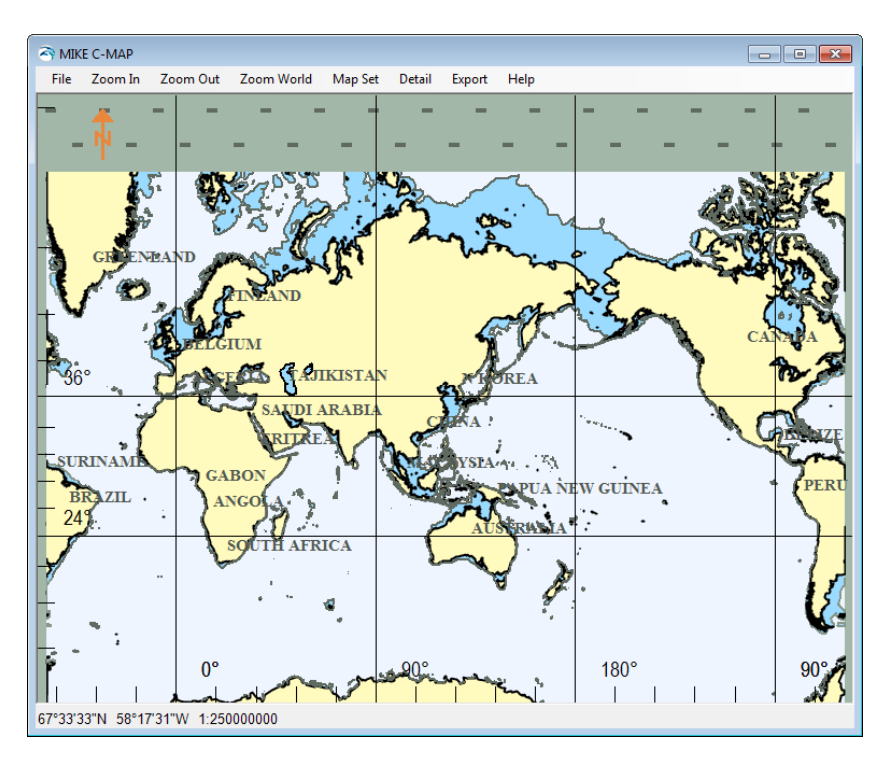

To fix this re-install C-MAP by using **CMAP User Setup** from the **C-MAP Professional SDK Runtime** entry in the Start menu.

The following dialogs will appear:

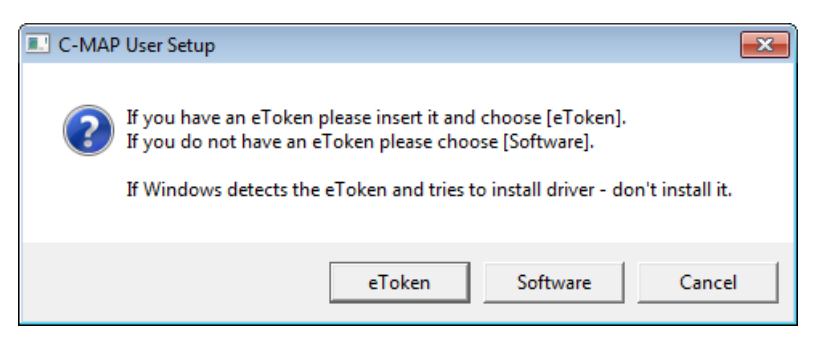

Select 'eToken'

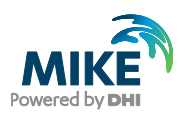

| C-MAP | 9 User Setup                                                                                                    |
|-------|----------------------------------------------------------------------------------------------------|
| ?     | Setup has detected the existent C-MAP User with same ID.<br>If you have obtained a new eToken, you need to reinitialize your C-MAP<br>User and obtain new licenses from C-MAP. If this is the case please<br>choose [Reinitialize].<br>If you want to keep your current state you should choose [Cancel].<br>Do you want to reinitialize? |
|       | Reinitialize Cancel                                                                                                    |

#### Select 'Reinitialize'

| 💷 C-MAF | 9 User Setup                                                     |  |
|---------|------------------------------------------------------------------|--|
| À       | Are you sure?<br>You will lose all licenses obtained from C-MAP! |  |
|         | I'm sure Cancel                                                  |  |

Select 'I'm sure' (note that nothing is deleted)

| 💷 C-MAP | User Setup                  | <b>—</b>    |
|---------|-----------------------------|-------------|
| Í       | User Setup has successfully | / completed |
|         |                             | ОК          |

Press OK.

You now have to reload the license file for the C-MAP database. You can do this in two ways:

- 1. Either via the C-MAP Chart Manager available from C-MAP Professional SDK Runtime
- 2. or via C-MAP LicenseAdm from the MIKE C-MAP 2xxx entry in the Start menu.

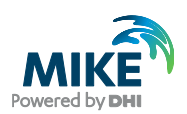

#### 2.1.2 C-MAP dongle not activated

When you insert your C-MAP dongle into your PC you should NOT install any drivers when proposed by Windows. However, for some operating systems it may be that you will not be asked and Windows will try to install a driver anyway. This can in turn cause the C-MAP dongle to be de-activated (and hence the C-MAP license cannot be installed) If the C-MAP dongle cannot be activated it could be due to a restriction in the operating system: 64 bit versions of Windows 10 (and Windows 8) include a "driver specific enforcement" feature which, if enabled, cause the system to only load drivers that have been signed by Microsoft.

To allow the update of the dongle driver for C-MAP this windows feature need to be disabled during the installation.